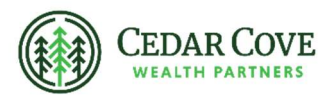

## **Accessing Your Fidelity Tax Forms**

- 1. Go to Fidelity's Tax Information website <u>https://www.fidelity.com/tax-information/overview</u>.
- 2. Click the green "View tax form schedule" button.

| Fidelity. customer service   profile   open an account   fidelity assistant   log in    |                                           |                 | Q How can we help? |                                                                                                    |  |
|-----------------------------------------------------------------------------------------|-------------------------------------------|-----------------|--------------------|----------------------------------------------------------------------------------------------------|--|
| Accounts & Trade                                                                        | Planning & Advice                         | News & Research | Products           | Why Fidelity                                                                                                    |  |
| Home » Accounts & Trade »                                                               |                                           |                 |                    | 🖶 Print 💽 Share 🛛 🗛 🗛                                                                                                    |  |
| Tax informa<br>Your 2024 tax forms a<br>forms will be available.<br>View tax form sched | ation<br>ren't ready yet. Find out when y | vour 2024 tax   | TAX RATE<br>TAX+   | E 1040 Department of the T<br>For the tax year beginning<br>four first name and initial<br>oint return, spouse<br>'dress inumber and stre |  |

3. In the window that pops up, Click "View your schedule".

2024 tax form schedule

Review the dates standard tax forms are available online. You can also log in to view your personalized tax form schedule.

| Form name      | Available online   | Sent by mail |
|----------------|--------------------|--------------|
| 1099 (Group 1) | January 25         | February 1   |
| 1099 (Group 2) | February 1         | February 8   |
| 1099 (Group 3) | February 22        | March 1      |
| 1099 (Group 4) | March 7            | March 14     |
| 1099-R         | January 17         | January 24   |
|                | May 16             | May 23       |
| 10             | January 10         | January 17   |
|                |                    |              |
|                | View your schedule |              |

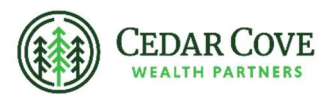

4. Login to your Fidelity online access.

| Log in                                  |               |
|-----------------------------------------|---------------|
| Username                                |               |
| Password                                |               |
| Remember my username                    | ø             |
| Log in                                  |               |
| Forgot username or password?            |               |
| New to Fidelity? Open an account or sig | <u>ın up.</u> |

5. Once logged in, you will be brought to a screen with the status of your tax forms. The anticipated availability date will be shown, and once the form is available, the PDF can be downloaded. Please note that dates may change throughout the tax season so we recommend checking back as needed.

If you have authorized another person to have access to your Fidelity accounts (most commonly used for spouses), you will also see a section titled "Authorized Tax Forms" as shown below in the sample screenshot.

| Statements        | Tax forms                                 |                                                                 |        |  |
|-------------------|-------------------------------------------|-----------------------------------------------------------------|--------|--|
| Tax forms         | Time Period 2024 •                        |                                                                 |        |  |
| Other Documents ~ | You can expect <b>3</b>                   | personal tax forms this ye                                      | ear    |  |
|                   | Form                                      | Status                                                          |        |  |
|                   | Consolidated Form 1099                    | Check back 02/08/2025 for updated availability info Why?        | 6      |  |
|                   | Consolidated Form 1099                    | Check back 02/08/2025 for updated availability info <u>Why?</u> | ر<br>6 |  |
|                   | Form 5498-SA & Instructions               | In Progress<br>Available 05/16/2025                             | F<br>2 |  |
|                   | You will not receive any authorized tax f |                                                                 |        |  |
|                   | Form                                      | Status                                                          |        |  |
|                   |                                           | You had no tax                                                  | able   |  |

Tax forms will be available online for 7 years. Your full tax form is available via PDF. Note

Advisory Persons of Thrivent Advisor Network provide advisory services under a "doing business as" name or may have their own legal business entities. However, advisory services are engaged exclusively through Thrivent Advisor Network, LLC, a registered investment adviser. Cedar Cove Wealth Partners and Thrivent Advisor Network, LLC are not affiliated companies.

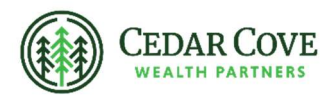

Securities offered through Thrivent Investment Management Inc. ("TIMI"), member FINRA and SIPC, and a subsidiary of Thrivent, the marketing name for Thrivent Financial for Lutherans. Thrivent.com/disclosures. TIMI and Cedar Cove Wealth Partners are not affiliated companies.

Thrivent Advisor Network and its financial professionals do not provide legal, accounting, or tax advice. Consult your attorney or tax professional.